# 金甲 DRM 使用说明

.

武汉市风奥科技股份有限公司

专业 专注 创新 共赢

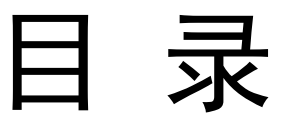

| 金甲DRM 的安装   | 2  |
|-------------|----|
| 安装          | 2  |
| 金甲 DRM 的功能  | 4  |
| 登录          | 4  |
| 主界面功能       | 8  |
| 我的信息        | 8  |
| 添加好友        | 9  |
| 创建群组        | 11 |
| 好友列表        | 13 |
| 又件列表        | 17 |
| 汉直          | 20 |
| 金甲 DRM 托盘图标 | 23 |
| 金甲 DRM 文档授权 | 24 |
| 文件授权操作      | 24 |
| 金甲DRM 的卸载   | 32 |
| 卸载          | 32 |
| 联系我们        | 34 |

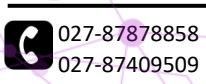

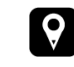

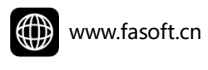

# 金甲 DRM 的安装

#### 安装

1) 双击安装程序"DrmInst.exe",弹出安装界面,勾选"同意许可协议和隐私政策", 点击"开始安装金甲 DRM"

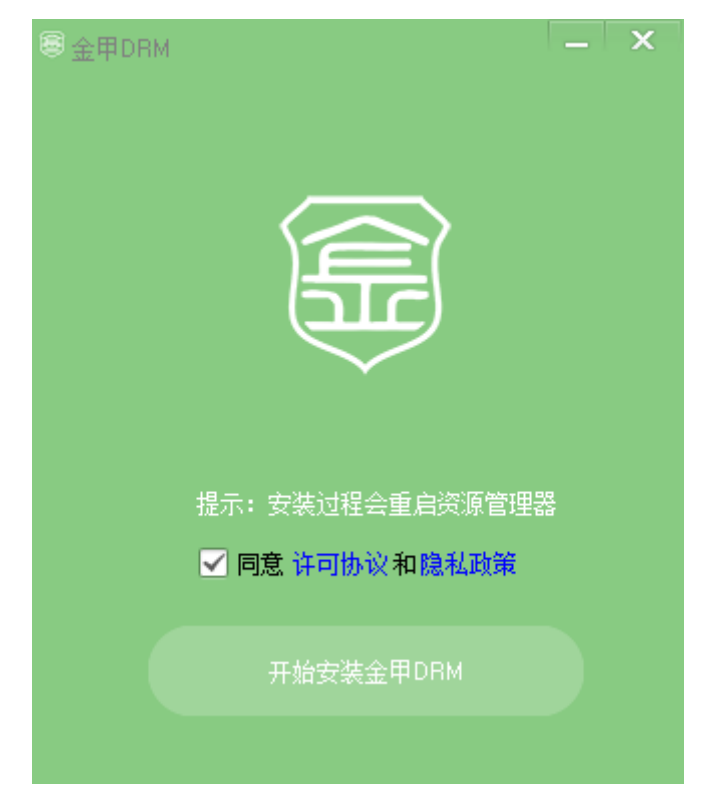

2) 如果电脑有安装安全类杀毒软件,会有相应提示,点击确定,然后开始下载安装程 序文件进行安装

| 提示                                                                        | × |
|---------------------------------------------------------------------------|---|
| 本机安装的360安全卫士或360杀毒在本程序安装过程中可能会出现安全提示,     请选择信任允许安装。若安装失败,请退出后再进行安装,是否继续? |   |
| 是(Y) 否(N)                                                                 |   |

3) 点击"是"后,程序会自动从云服务下载安装

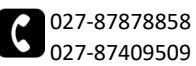

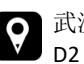

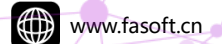

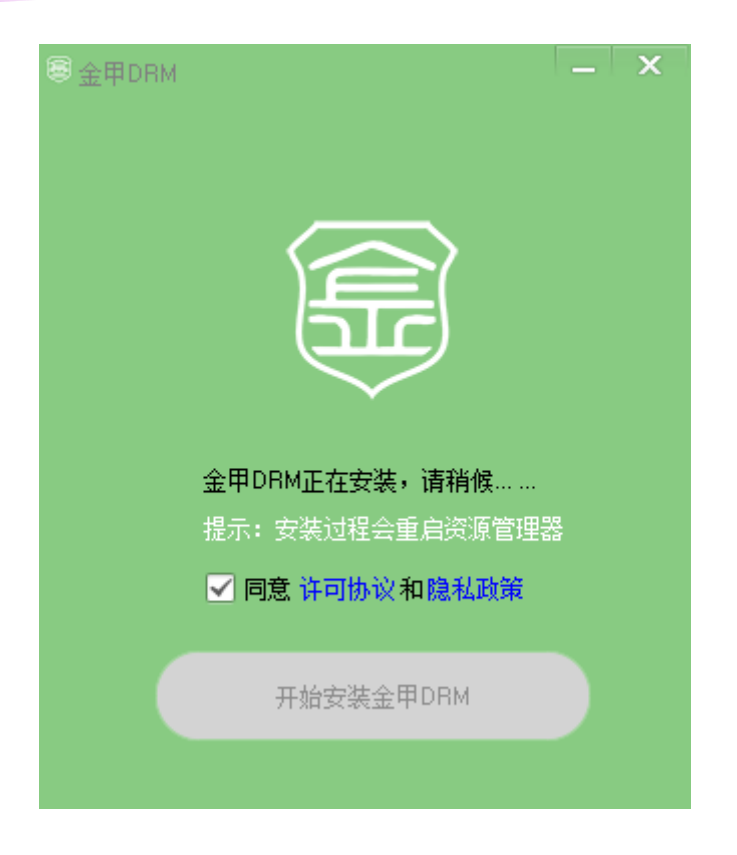

**提示**: 若安装过程中出现安全软件拦截提示,请允许并放心安装。如果安装提示失败,有可能是安全软件破坏了安装文件,请退出安全软件后再进行安装。 安装过程会重启资源管理器,桌面会出现一次闪退并再次打开,但所有先前打开 的文件夹会关闭。

4) 安装完成后会弹出安装成功的提示,点击"是"可以立即启动 DRM

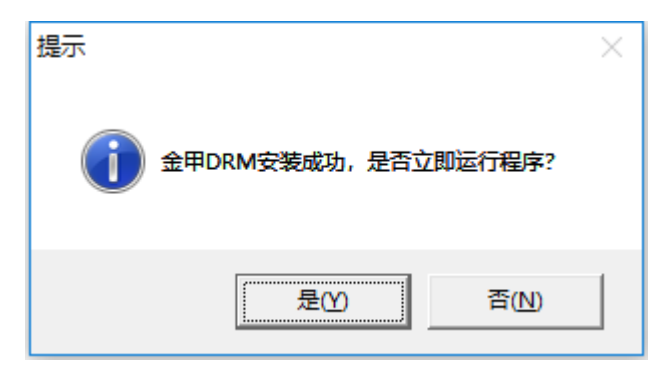

提示:若安装时未正常启动程序所需要的服务,程序有可能会提示重启计算机。

5) 电脑桌面也会生成金甲 DRM 快捷方式

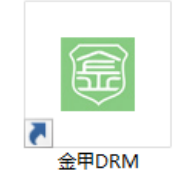

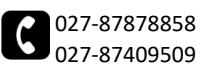

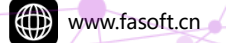

# 金甲 DRM 的功能

#### 登录

1. 双击"金甲 DRM"桌面快捷方式,会弹出登录窗口

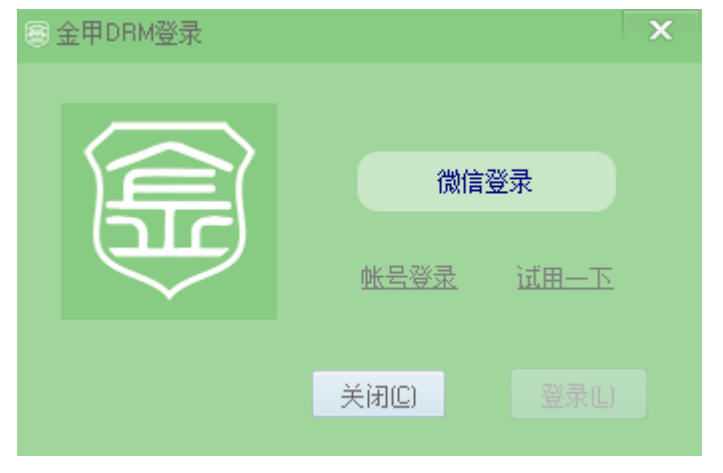

2. 在登录界面,点击"微信登录"按钮,可以直接通过微信扫码完成登录

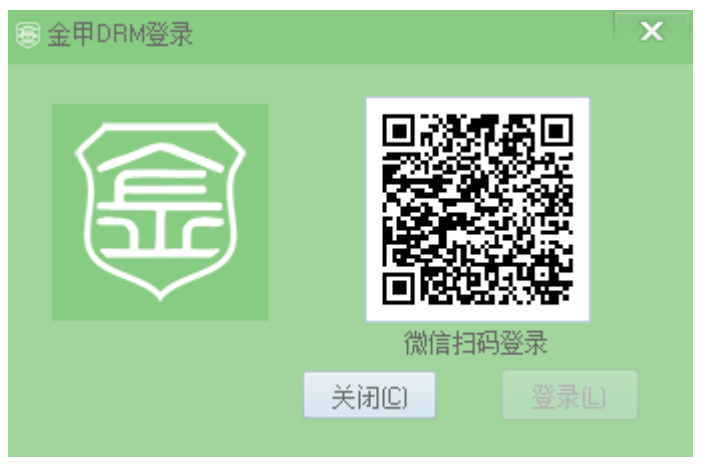

3. 在登陆界面,点击"账号登录"

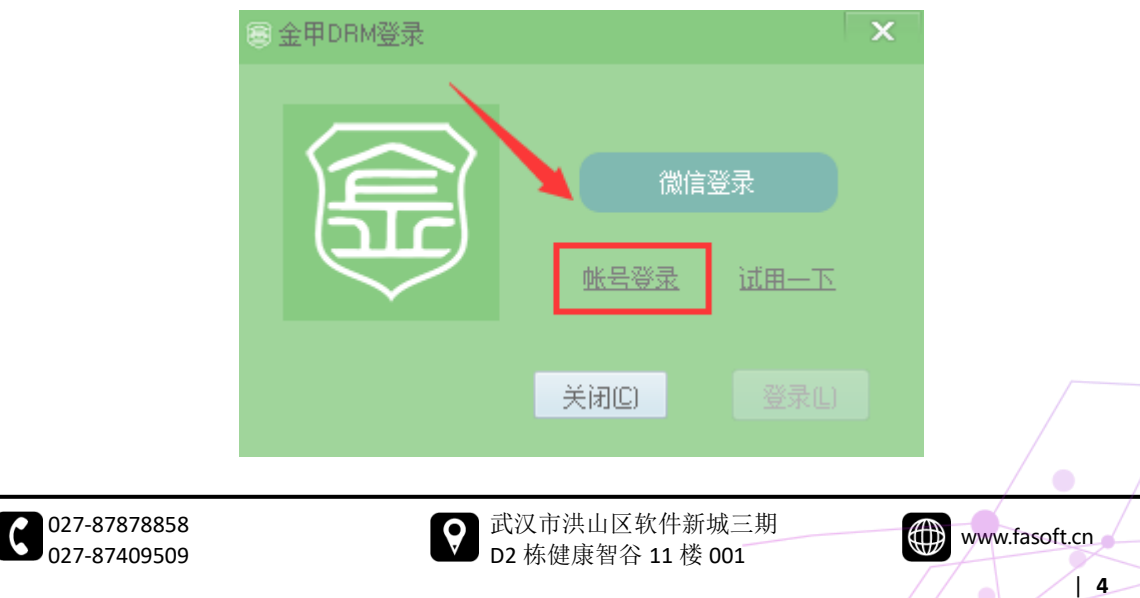

4. 会弹出账号登录窗口,在这里可以通过账号密码登录。如果没有账号,需要先进行 注册

| ■ 帐号登录 |    |      |     |       |  |  |
|--------|----|------|-----|-------|--|--|
| 帐号 (昵称 | ): |      |     |       |  |  |
| 登录密    | 码: | è    |     |       |  |  |
|        |    | 记住(  | 胀号和 | 密码    |  |  |
| 帐号注册   | đ  | 윭(0) |     | 关闭(C) |  |  |
|        |    |      |     |       |  |  |

5. 点击账户登录下方的"账号注册"

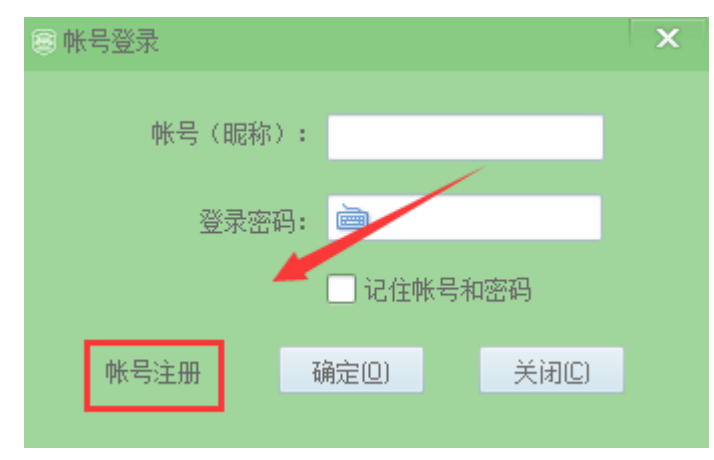

6. 在弹出的账户注册界面输入账户、密码后,点击确定即可完成注册和登录;勾选"记 住账号和密码"下次打开金甲 DRM 可以直接登录

| ◎ 帐号登录 |             | × |
|--------|-------------|---|
| 帐号(昵称) | i test      |   |
| 登录密码   | 9: 🖮 •••••  |   |
|        | 🗌 记住帐号和密码   |   |
| 帐号注册   | 确定(L) 关闭(C) |   |
|        |             |   |

7. 在登录窗口,点击"试用一下"

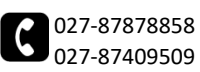

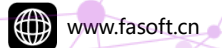

金甲电子文档外发权限管理软件

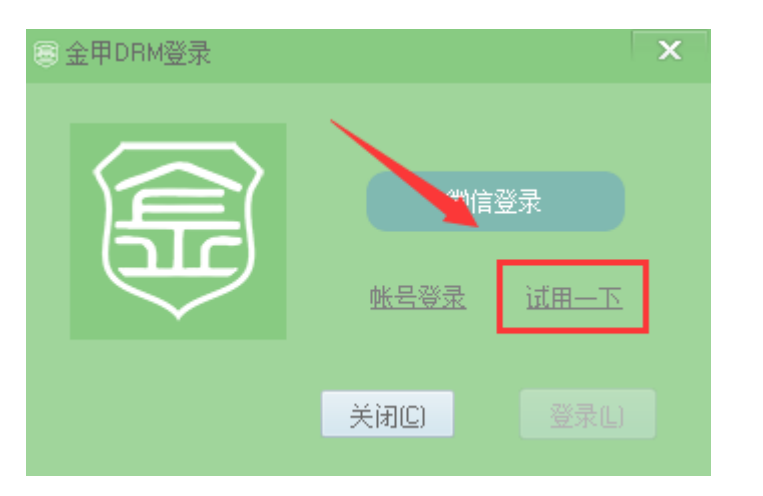

8. 可以直接用测试账号试用金甲 DRM

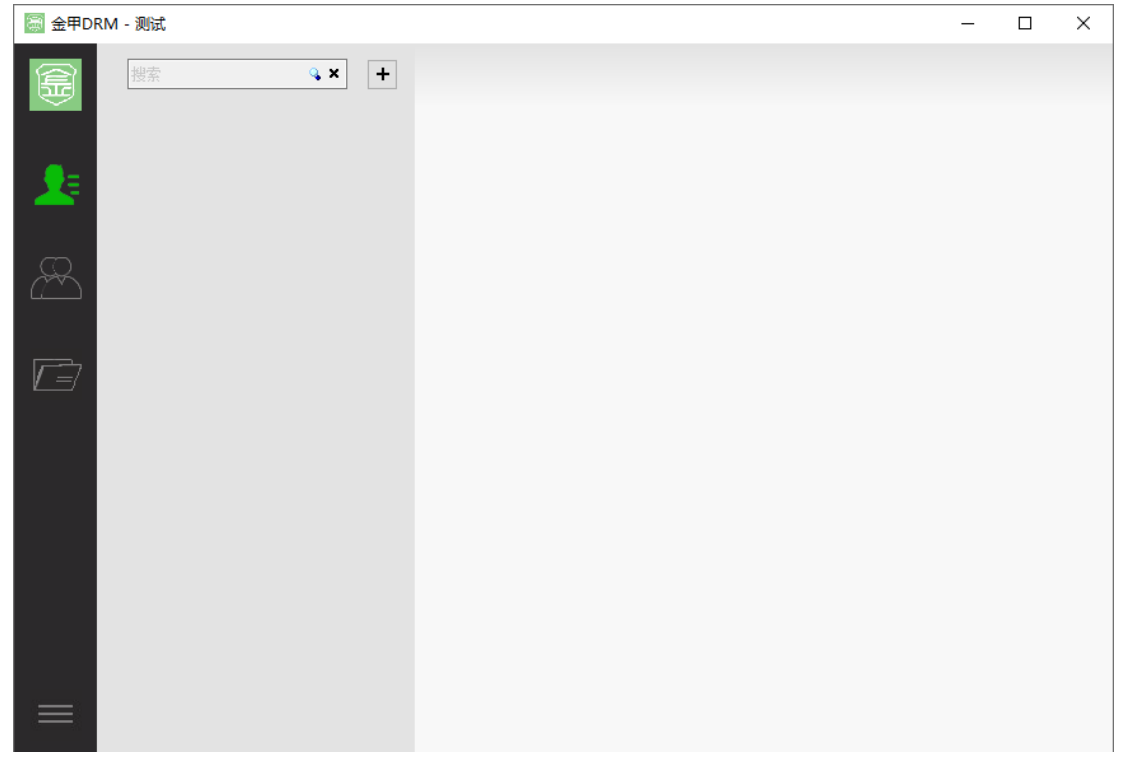

9. 已登录过的用户,启动金甲 DRM 后会显示登录过的用户

|                              | 金甲DRM登录 |                                | ×         |               |   |
|------------------------------|---------|--------------------------------|-----------|---------------|---|
|                              |         | 登录用户:<br>test<br>① 自动登录<br>切换F | ▼<br> 户 ▼ |               |   |
|                              |         | 关闭C)                           | 登录(L)     |               | T |
| 027-87878858<br>027-87409509 | 武<br>Q  | 汉市洪山区软件新地<br>2 栋健康智谷 11 楼 0    | 戊三期<br>01 | www.fasoft.cn |   |
|                              |         |                                |           |               |   |

●10. 点击用户名后面的"下拉"按钮,可以切换其他已经登陆的用户

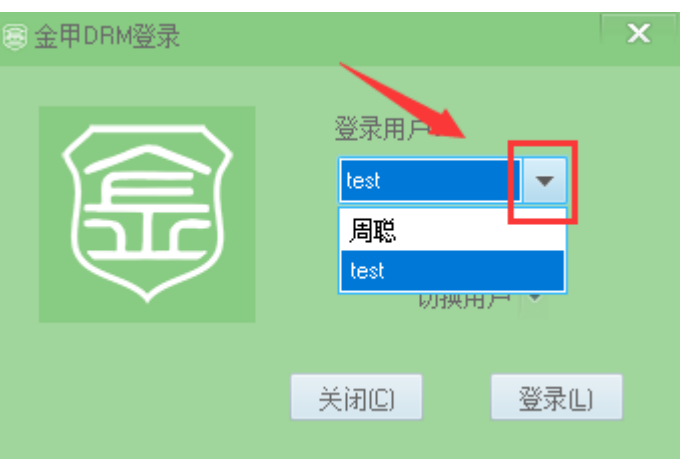

11. 点击"切换用户"选项,可以重新选择微信登录或者账户登录

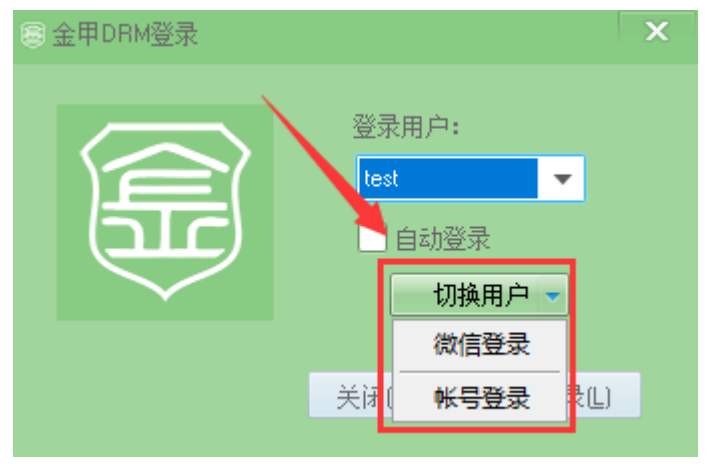

12. 勾选"自动登录"选项后,下次打开金甲 DRM 就会自动登录当前用户

| ◎ 金甲DRM登录 |                                | ×              |
|-----------|--------------------------------|----------------|
|           | 登录用户:<br>test<br>✓ 自动登录<br>切换用 | ▼<br>]<br>]户 ▼ |
|           | 关闭(C)                          | 登录(L)          |
|           |                                |                |

13. 登录成功后, 会弹出金甲 DRM 主界面

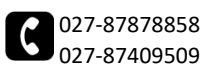

| 金甲DR     | M - test          |        | _ | × |
|----------|-------------------|--------|---|---|
|          | 搜索                | • × +  |   |   |
| ●=       | 000<br>090<br>909 | 周聪     |   |   |
| <u> </u> | ŝ                 | fasoft |   |   |
| æ        |                   |        |   |   |
|          |                   |        |   |   |
|          |                   |        |   |   |
|          |                   |        |   |   |
|          |                   |        |   |   |
|          |                   |        |   |   |
|          |                   |        |   |   |

14. 电脑右下角也会有金甲 DRM 托盘图标

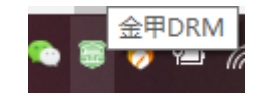

## 主界面功能

我的信息

1. 在金甲 DRM 主界面,点击左上角的微信头像

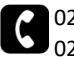

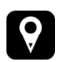

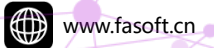

| (編) 金甲DRM - 周聪    |   | - | × |
|-------------------|---|---|---|
| 00点<br>000<br>000 | • |   |   |
|                   |   |   |   |
|                   |   |   |   |
|                   |   |   |   |
|                   |   |   |   |
| test              |   |   |   |
| spurs             |   |   |   |
|                   |   |   |   |
| = <u>1</u>        | ~ |   |   |

2. 会弹出"我的信息"窗口,在这里可以添加备注名和手机号,方便其他人更容易搜 索到您

| 🗟 我的信息                 | - 2              | × |
|------------------------|------------------|---|
| DDO                    | ID: 22           |   |
| AAA                    | 昵称: 周聪           |   |
|                        | 备注名: 周聪聪         |   |
|                        | 手机号: 13812345678 |   |
| 添加备注名和手机号<br>好友更容易搜索到您 | 确定即消             |   |
|                        | WIAL YATI        |   |

#### 添加好友

1. 在金甲 DRM 主界面,可以搜索已注册的 DRM 用户

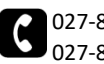

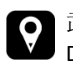

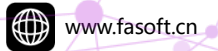

| 🗟 金甲DI   |                                          | _ | × |
|----------|------------------------------------------|---|---|
| 0000     | · 搜索 • • • • • • • • • • • • • • • • • • |   |   |
| •=       |                                          |   |   |
| <u> </u> |                                          |   |   |
|          |                                          |   |   |
|          | test                                     |   |   |
|          | spurs                                    |   |   |
|          |                                          |   |   |
|          |                                          |   |   |
|          | · ·                                      |   |   |

2. 在搜索框输入关键字后,点击后面的搜索按钮,会显示相关用户

| 🗟 金甲DF | M - 周聪         |             |     |  |  | - | × |
|--------|----------------|-------------|-----|--|--|---|---|
| 000    | 武汉             | <u>م</u>    | +   |  |  |   |   |
|        | 好友             |             |     |  |  |   |   |
| 8=     | 系统用户           |             |     |  |  |   |   |
|        | AA             | 武           | +好友 |  |  |   |   |
| æ      | 武汉 测试<br>加油 妮称 | t<br>3:武汉加油 | +好友 |  |  |   |   |
|        |                |             |     |  |  |   |   |
|        |                |             |     |  |  |   |   |
|        |                |             |     |  |  |   |   |
|        |                |             |     |  |  |   |   |
|        |                |             |     |  |  |   |   |
|        |                |             |     |  |  |   |   |
|        |                |             |     |  |  |   |   |
|        |                |             |     |  |  |   |   |

3. 点击用户后面的"+好友",会弹出"确实要加 Ta 为好友吗?"的提示

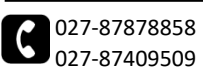

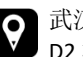

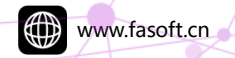

金甲电子文档外发权限管理软件

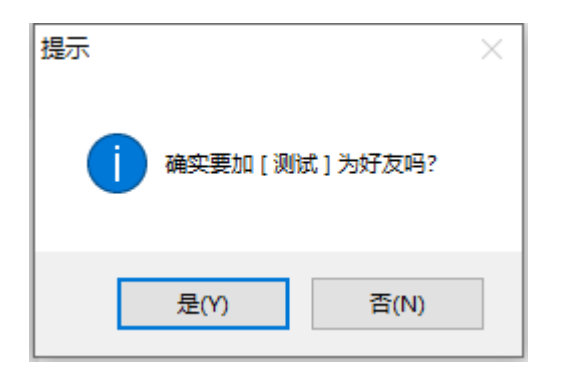

4. 点击"是"就可以加该用户为好友

| 🗟 金甲DF            | RM - 周聪     |   |
|-------------------|-------------|---|
| 000<br>020<br>020 | 搜索          | + |
|                   | 武汉 测试<br>加油 |   |
|                   |             |   |
|                   |             |   |

#### 创建群组

1. 点击搜索框后面的"+",会弹出新增群组窗口

| 🗑 金甲DI     | RM - 周聪 |   |
|------------|---------|---|
| 000        | 搜索      | + |
| <b>9</b> E | 武行加充    | Î |
| _          |         |   |
| æ          |         |   |

2. 在新增群组界面可以通过搜索框,输入关键字搜索好友

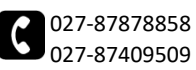

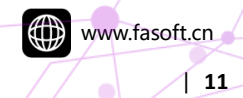

۲

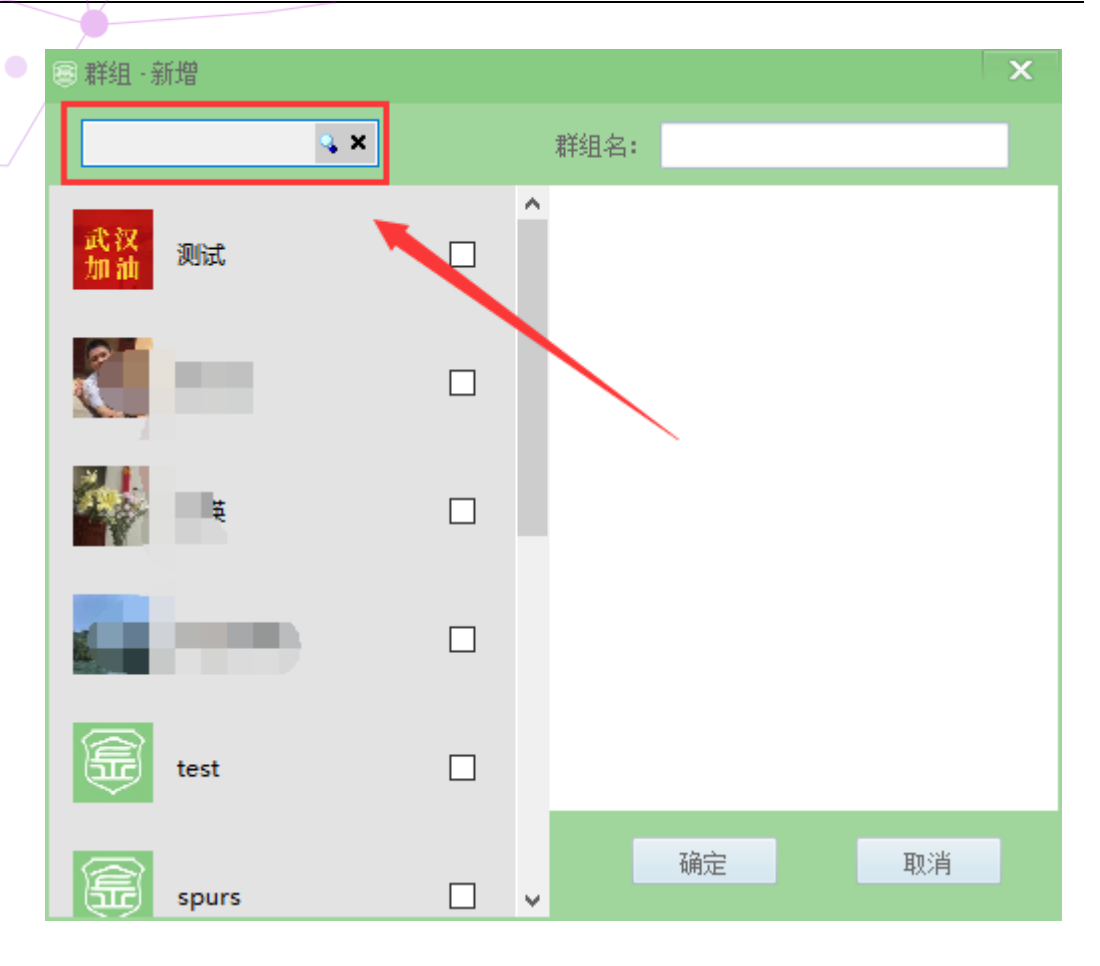

3. 填写群组名和设置好群组好友后,点击"确定"按钮即可完成群组创建

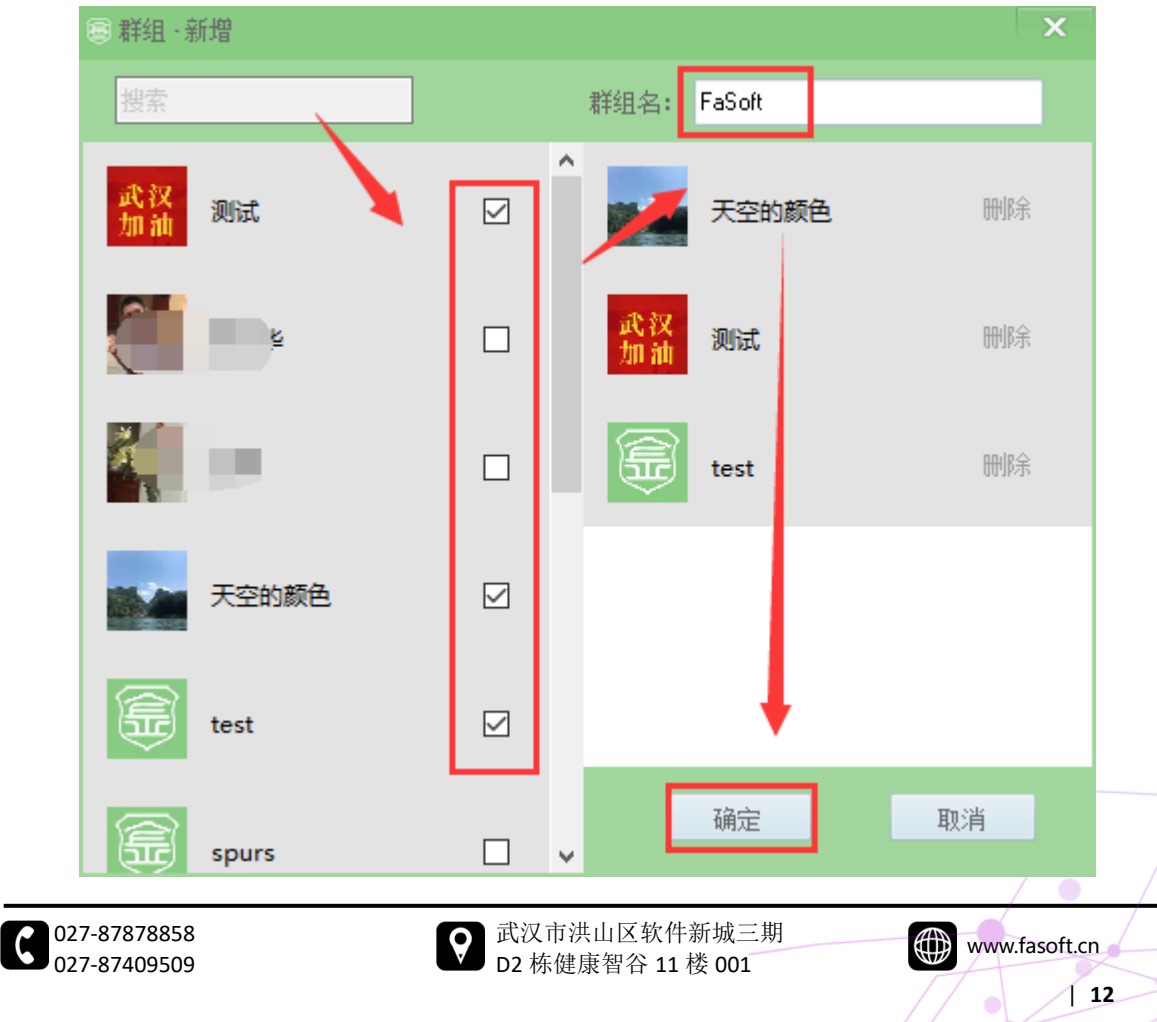

•

## 好友列表

1. 在金甲 DRM 主界面,点击左边的"好友"图标,会显示当前已添加的好友列表

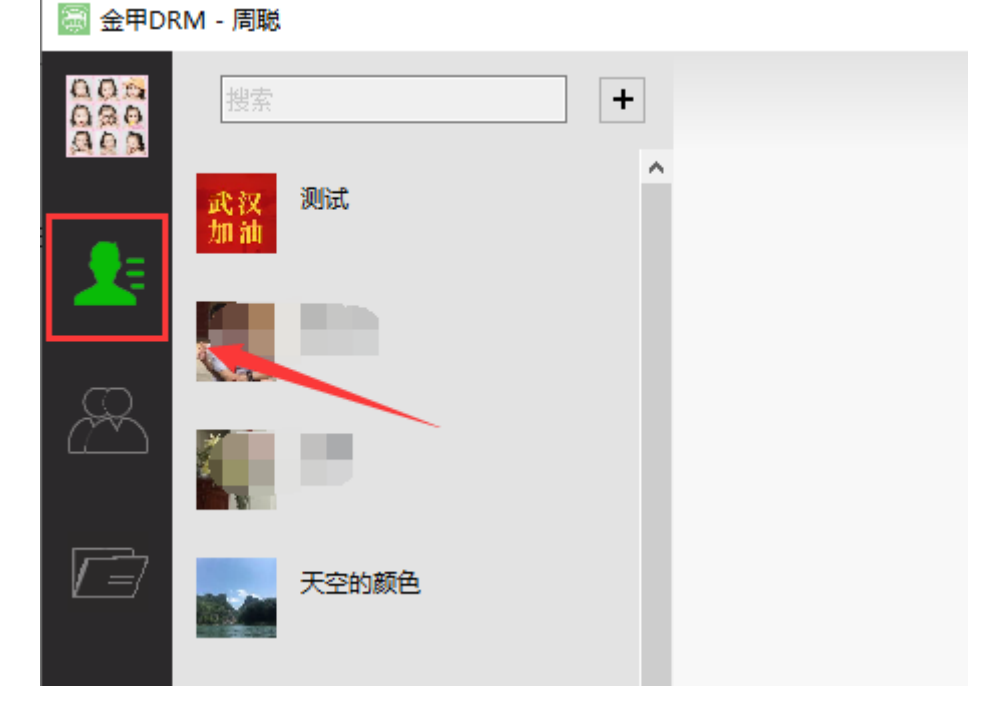

2. 点击好友,右边会显示与该好友发送的授权文件记录

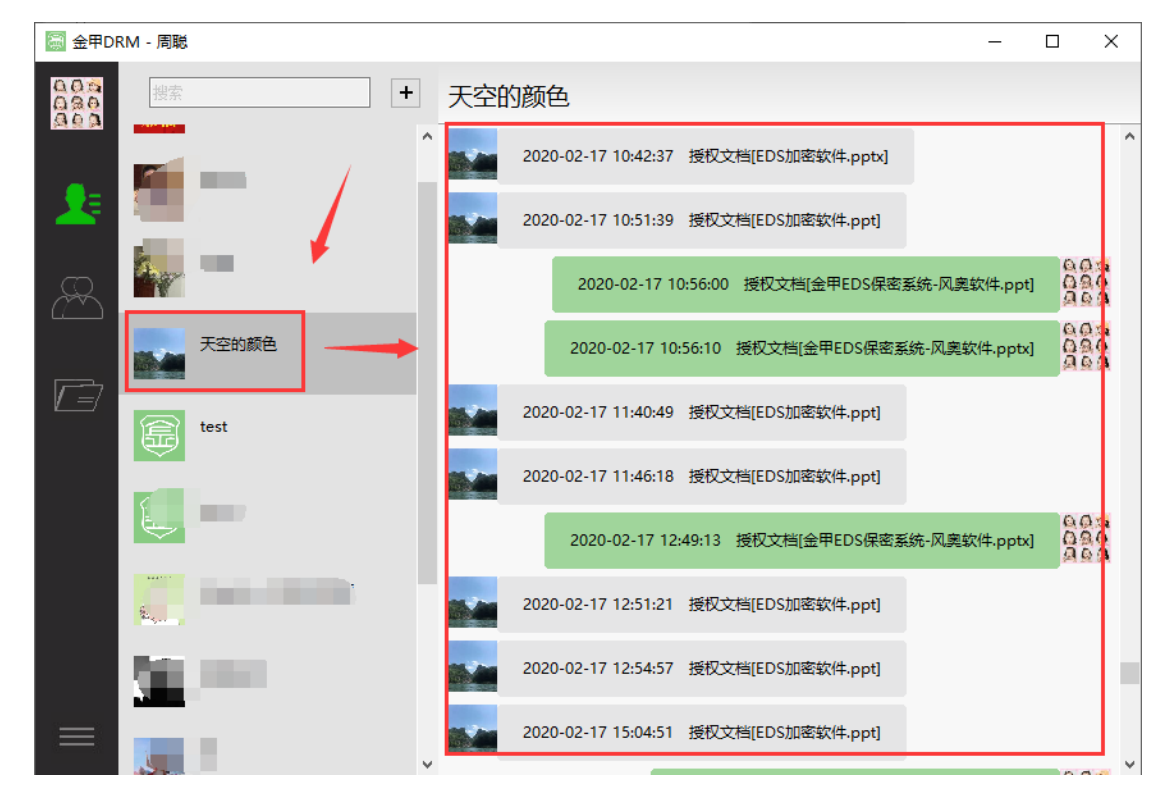

3. 点击好友头像,会弹出好友信息窗口

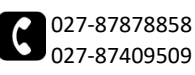

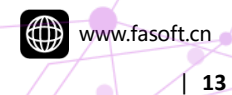

|                   | /        |       |                |     |             |           |        |           |        |        |        |     |    |   |
|-------------------|----------|-------|----------------|-----|-------------|-----------|--------|-----------|--------|--------|--------|-----|----|---|
| 🧟 金甲DF            | RM - 周聪  |       |                |     |             |           |        |           |        |        | -      |     | ×  |   |
| 000<br>020<br>020 | 搜索       |       | + <del>天</del> | 空的鹬 | 顾色          |           |        |           |        |        |        |     |    |   |
| <b>_</b> _        | 武汉<br>加油 | 测试    | Î              | 2   | 020-02-17 1 | 0:42:37   | 授权文权   | 当[EDS加密软件 | .pptx] |        |        |     | ,  | • |
| <b>_</b>          |          | ž     |                | 2   | 020-02-17 1 | 0:51:39   | 授权文    | 当[EDS加密软件 | .ppt]  |        |        | 0.0 |    |   |
| A                 |          |       |                |     | 2020-       | 02-17 10  | :56:00 | 授权文档[金甲]  | DS保密系  | 统-风奥软( | 4.ppt] | 00  | 00 |   |
| [ <del>]</del>    |          | 1     | 1              |     | 2020-0      | 2-17 10:5 | 56:10  | 授权文档[金甲EI | DS保密系  | 统-风奥软件 | .pptx] | 00  | 0  |   |
|                   |          | 大空的颜色 |                | 2   | 020-02-17 1 | 1:40:49   | 授权文权   | 当[EDS加密软件 | .ppt]  |        |        |     |    |   |
|                   | \$       | test  |                | 2   | 020-02-17 1 | 1:46:18   | 授权文体   | 当[EDS加密软件 | .ppt]  |        |        | 0.0 | 0  |   |
|                   | <b>a</b> | spurs |                |     | 2020-0      | 2-17 12:4 | 49:13  | 授权文档[金甲EI | DS保密系  | 统-风奥软件 | .pptx] | A:  | 0  |   |
|                   |          |       |                | 2   | 020-02-17 1 | 2:51:21   | 授权文材   | 当[EDS加密软件 | .ppt]  |        |        |     |    |   |
|                   |          |       |                | 2   | 020-02-17 1 | 2:54:57   | 授权文材   | 当[EDS加密软件 | .ppt]  |        |        |     |    |   |
|                   | 25       |       | Ų 🔤            | 2   | 020-02-17 1 | 5:04:51   | 授权文    | 当[EDS加密软件 | .ppt]  |        |        | 0.0 |    | , |

4. 在好友信息窗口可以添加"备注名"、"手机号"方便快速搜索;还可以"删除好友", 如果勾选了"禁止 Ta 加我好友"再点击删除好友后,那么该用户下次将无法再添加 我为好友

| 圖 好友信息     |      |       | ×  |
|------------|------|-------|----|
|            | ID:  | 25    |    |
|            | 昵称:  | 天空的颜色 |    |
|            | 备注名: |       |    |
| □ 禁止Ta加我好友 | 手机号: |       |    |
| 删除好友       | 确定   | È     | 取消 |

#### 群组列表

1. 在金甲 DRM 主界面,点击左边的"群组"图标,会显示当前已创建的群组列表

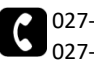

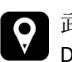

| 🗟 金甲DF            | RM - 周聪                                                                                                    |     |  |
|-------------------|----------------------------------------------------------------------------------------------------|-----|--|
| 000<br>020<br>202 | 搜索                                                                                                    | +   |  |
| <u> A</u> e       | ffaSoft     □     □     □     □     □     □     □     □     □     □     □     □     □     □     □     □     □     □     □     □     □     □     □     □     □     □     □     □     □     □     □     □     □     □     □     □     □     □     □     □     □     □     □     □     □     □     □     □     □     □     □     □     □     □     □     □     □     □     □     □     □     □     □     □     □     □     □     □     □     □     □     □     □     □     □     □     □     □     □     □     □     □     □     □     □     □     □     □     □     □     □     □     □     □     □     □     □     □     □     □     □     □     □     □     □     □     □     □     □     □     □     □     □     □     □     □     □     □     □     □     □     □     □     □     □     □     □     □     □     □     □     □     □     □     □     □     □     □     □     □     □     □     □     □     □     □     □     □     □     □     □     □     □     □     □     □     □     □     □     □     □     □     □     □     □     □     □     □     □     □     □     □     □     □     □     □     □     □     □     □     □     □     □     □     □     □     □     □     □     □     □     □     □     □     □     □     □     □     □     □     □     □     □     □     □     □     □     □     □     □     □     □     □     □     □     □     □     □     □     □     □     □     □     □     □     □     □     □     □     □     □     □     □     □     □     □     □     □     □     □     □     □     □     □     □     □     □     □     □     □     □     □     □     □     □     □     □     □     □     □     □     □     □     □     □     □     □     □     □     □     □     □     □     □     □     □     □     □     □     □     □     □     □     □     □     □     □     □     □     □     □     □     □     □     □     □     □     □     □     □     □     □     □     □     □     □     □     □     □     □     □     □     □     □     □     □     □     □     □     □     □     □     □     □     □     □     □     □     □     □     □    □    □    □    □    □    □    □    □ | 冊修余 |  |
|                   | ▲ 风奥科技<br>成员:6人                                                                                                    | 冊ᆙ除 |  |
|                   |                                                                                                    |     |  |

2. 点击其中一个群组,右边会显示群组成员

| 📓 金甲DF | RM - 周聪                       |    |      | - | × |
|--------|-------------------------------|----|------|---|---|
| 000    | 搜索                            | +  | 风奥科技 |   |   |
| ()e    | 新 FaSot                       | 删除 | -    |   |   |
|        | 林会 风奥科技     武员: 6人     武员: 6人 |    |      |   |   |
|        |                               |    |      |   |   |
|        |                               |    |      |   |   |
|        |                               |    |      |   |   |

3. 点击群组头像,会弹出"编辑群组"窗口

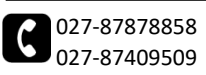

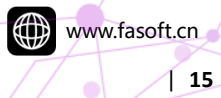

| 📓 金甲DRM - 周聪                                                              | - | × |
|---------------------------------------------------------------------------|---|---|
| 00歳<br>(1)<br>(1)<br>(1)<br>(1)<br>(1)<br>(1)<br>(1)<br>(1)<br>(1)<br>(1) |   |   |
| FaSoft 删除<br>成员:4人                                                        |   |   |
| ▲         风奥科技         删除           成员:6人         6人                      |   |   |
|                                                                           |   |   |
|                                                                           |   |   |
|                                                                           |   |   |
|                                                                           |   |   |
|                                                                           |   |   |
|                                                                           |   |   |

4. 在此窗口可以新增或者删除群组成员、可以修改群组名,点击"确定"按钮即可完 成编辑

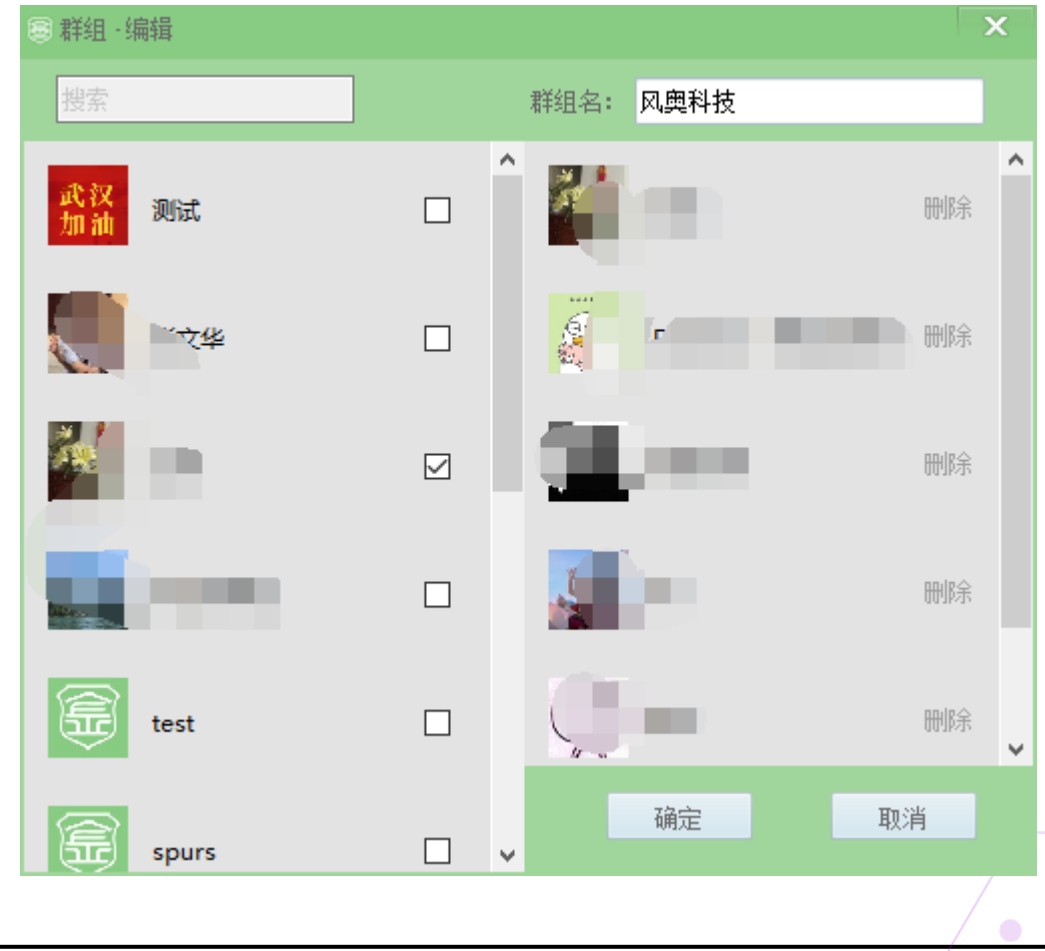

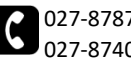

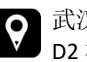

○ 武汉市洪山区软件新城三期▶ D2 栋健康智谷 11 楼 001

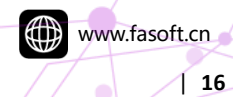

●5. / 点击群组后面的"删除"选项, 会弹出确认提示, 点击"是"就会删除该群组

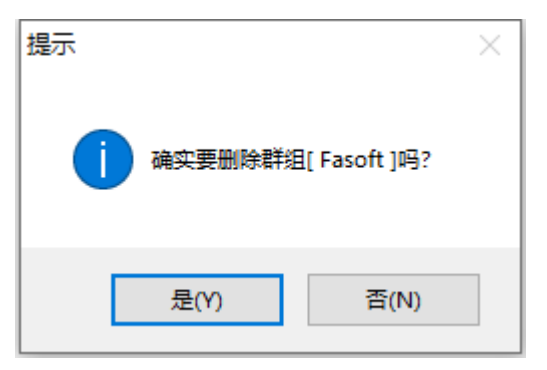

#### 文件列表

1. 在金甲 DRM 主界面,点击左边的"文件"图标,会显示当前已授权的文件列表

| 🗟 金甲DF            | RM - 周聪         | l               |     | - | × |
|-------------------|-----------------|-----------------|-----|---|---|
| 000<br>020<br>020 | 搜索              |                 | ]   |   |   |
| <u></u>           |                 | 新建文档.docx       | 删除: |   |   |
| 25                |                 | 123.docx        | 冊修余 |   |   |
| æ                 |                 | 关于立即展开金甲DR      | 删修余 |   |   |
|                   | X               | 工作表.xlsx        | 咿呢余 |   |   |
|                   | P               | 演示文稿.pptv       | 咿修余 |   |   |
|                   | <b>G</b><br>PDF | 金甲DRM使用说明       | 明成余 |   |   |
|                   | PÞ              | EDS加密软件(2).pptx | 咿哆余 |   |   |
|                   | P               | EDS加密软件.pptx    | 剛派  |   |   |

2. 点击文件列表中的文件,会显示文档授权日志信息

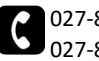

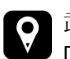

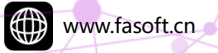

|                   | /               |                 |    |                                             |   |   |
|-------------------|-----------------|-----------------|----|---------------------------------------------|---|---|
| 📓 金甲DF            | RM - 周聪         |                 |    |                                             | - | × |
| 000<br>020<br>020 | 搜索              |                 |    | 工作表.xlsx                                    |   |   |
| <u>_</u>          |                 | 新建文档.docx       | 刪除 | ▲<br><u>2020-03-18 11:37:37 授权给[fasoft]</u> |   |   |
| 25                |                 | 123.docx        | 刪除 | 1                                           |   |   |
| æ                 |                 | 关于立即展开金甲DR      | 刪除 |                                             |   |   |
|                   |                 | 工作表.xlsx        | 刪凃 |                                             |   |   |
|                   | •               | 演示文稿.pptx       | 刪除 |                                             |   |   |
|                   | <b>G</b><br>PDF | 金甲DRM使用说明       | 刪除 |                                             |   |   |
|                   | P               | EDS加密软件(2).pptx | 刪除 |                                             |   |   |
|                   | P               | EDS加密软件.pptx    | 刪除 | •                                           |   |   |

### 3. 点击日志信息,可以查看文件授权详情

| 會 查看文档授档 | 又详情                |       | x |
|----------|--------------------|-------|---|
| 文档名:     | 工作表.xlsx           | 权限    |   |
| 授权时间:    | 2020/3/18 11:37:37 | 期限    | 1 |
| 授权给:     | fasoft             |       |   |
| 已阅读:     |                    | □可拷贝  |   |
| 已打印:     |                    | □可打印  |   |
| 已编辑:     |                    | □ 可截屏 |   |
| 提示: 当    | 前显示为文档最新授权 编辑      |       |   |
|          |                    |       |   |

4. 点击"编辑文档权限",会弹出修改文件授权窗口

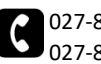

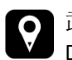

| 自修改文件授  | 観      | ×                                                                                         | 5 |
|---------|--------|-------------------------------------------------------------------------------------------|---|
| 授权给:    |        | <u>工作表.xlsx</u>                                                                           |   |
| (fasoft |        | <ul> <li>权限</li> <li>✓ 期限 2020/3/18 </li> <li>○ 可编辑 ○ 可打印</li> <li>○ 可拷贝 ○ 可截屏</li> </ul> |   |
|         | 编辑授权对象 | 授权 关闭                                                                                     |   |
|         |        | 1000 X 100                                                                                |   |

5. 在这里可以重新"编辑授权对象"以及文件权限,设置完成之后点"授权",然后关 闭授权详情,则修改授权完成,信息窗口也会记录相应信息

| 📓 金甲DF            | RM - 周聪         |                 |    |                                      | - | × |
|-------------------|-----------------|-----------------|----|--------------------------------------|---|---|
| 000<br>020<br>020 | 搜索              |                 |    | 工作表.xlsx                             |   |   |
| <u> </u>          |                 | 新建文档.docx       | 刪除 | ▲<br>2020-03-18 11:37:37 授权给[fasoft] |   |   |
| 25                |                 | 123.docx        | 刪除 | <u>今天10:41:21 重新授权给[fasoft:武汉加油]</u> |   |   |
| æ                 |                 | 关于立即展开金甲DR      | 刪除 |                                      |   |   |
|                   |                 | 工作表.xlsx        |    |                                      |   |   |
|                   |                 | 演示文稿.pptx       | 刪除 |                                      |   |   |
|                   | <b>G</b><br>PDF | 金甲DRM使用说明-      | 刪除 |                                      |   |   |
|                   |                 | EDS加密软件(2).pptx | 刪除 |                                      |   |   |
| ≡                 |                 | EDS加密软件.pptx    | 刪除 | ÷                                    |   |   |

6. 已授权文件列表中,点击文件名后边的"删除"选项

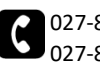

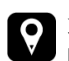

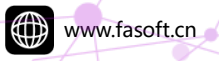

| 🧟 金甲DF            | RM - 周聪         |                 |    |   |                                        | - | × |
|-------------------|-----------------|-----------------|----|---|----------------------------------------|---|---|
| 000<br>030<br>040 | 搜索              |                 |    |   | 工作表.xlsx                               |   |   |
| <u></u>           |                 | 新建文档.docx       | 删除 | ^ | <u>2020-03-18 11:37:37 授权给[fasoft]</u> |   |   |
| 25                |                 | 123.docx        | 删除 |   | 今天10:41:21 重新授权给ifasoft:武汉加迪           |   |   |
| æ                 |                 | 关于立即展开金甲DR      | 刪除 |   |                                        |   |   |
| 2                 | X               | 工作表.xlsx        | 刪除 |   |                                        |   |   |
|                   |                 | 演示文稿.pptx       | 刪除 |   |                                        |   |   |
|                   | <b>G</b><br>PDF | 金甲DRM使用说明       | 刪除 |   |                                        |   |   |
|                   |                 | EDS加密软件(2).pptx | 刪除 |   |                                        |   |   |
|                   |                 | EDS加密软件.pptx    | 刪除 | ~ |                                        |   |   |

7. 会弹出确认删除提示,点击"是"即可删除该文件的授权信息

| 提示 |                               | $\times$ |
|----|-------------------------------|----------|
| 1  | 确实要删除文件[ 工作表.xlsx ]授权信息使之失效吗? |          |
|    | 是(Y) 否(N)                     |          |

#### 设置

1. 在金甲 DRM 主界面,点击左下角的"更多"图标,会弹出设置选项

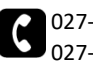

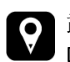

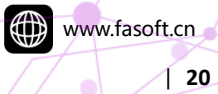

| 📓 金甲DF  | RM - 周聪       |                    |    |   |                                        | _ | × |
|---------|---------------|--------------------|----|---|----------------------------------------|---|---|
| 020     | 搜索            |                    |    |   | 工作表.xlsx                               |   |   |
| <u></u> |               | 新建文档.docx          | 刪除 | ^ | <u>2020-03-18 11:37:37 授权给[fasoft]</u> |   |   |
| 25      |               | 123.docx           | 刪除 |   | <u>今天10:41:21 重新授权给ifasoft;武汉加油</u>    |   |   |
| æ       |               | 关于立即展开金甲DR         | 刪除 |   |                                        |   |   |
|         | X             | 工作表.xlsx           |    |   |                                        |   |   |
|         | P             | 演示文稿.pptx          | 刪除 |   |                                        |   |   |
|         | 美油            | 使用说明<br>E风奥        | 刪除 |   |                                        |   |   |
|         | 」那<br>意见      | ₽N.哭<br>]反馈<br>比没罢 | 刪除 |   |                                        |   |   |
|         | · 113<br>_ 文栏 | 的<br>行行权<br>将.pptx | 刪除 | ~ |                                        |   |   |

2. 点击"关注风奥"会弹出风奥科技微信公众号二维码

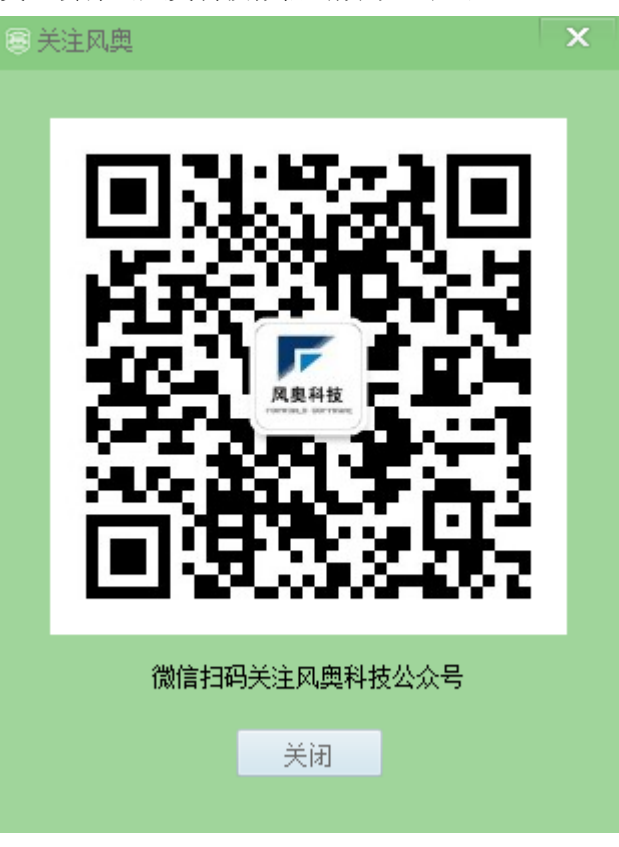

3. 点击"了解风奥"会打开风奥科技官网链接

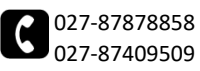

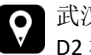

○ 武汉市洪山区软件新城三期▶ D2 栋健康智谷 11 楼 001

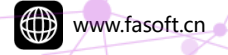

点击"意见反馈"会打开风奥官网意见反馈链接 4.

5. 点击"个性设置"会弹出设置窗口

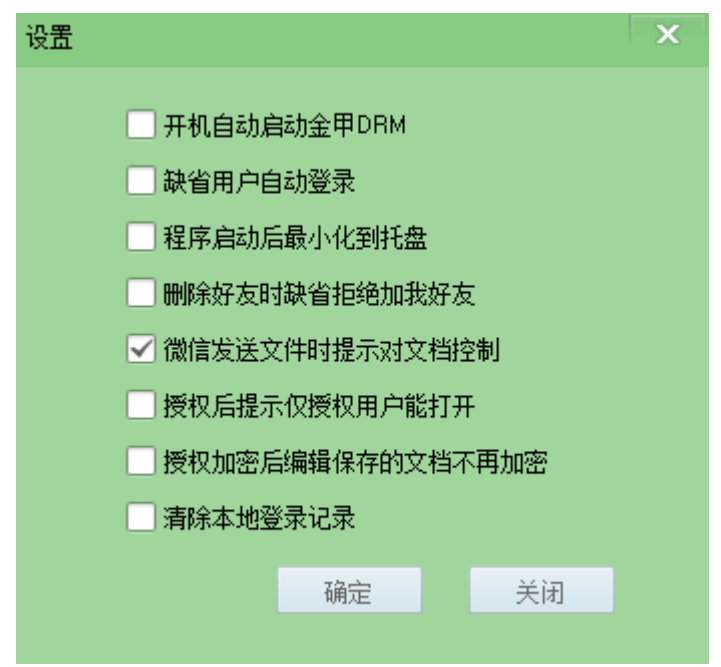

1) 开机自动启动金甲 DRM: 勾选后电脑开机时自动启动金甲 DRM。

2) 缺省用户自动登录: 启动金甲 DRM 时, 自动登录当前用户。

3) 程序启动后最小化到托盘: 启动金甲 DRM 时, 会自动最小化到托盘图标。

4) 删除好友时缺省拒绝加我好友:删除好友时默认勾选"禁止 Ta 加我好友"。

5) 微信发送文件时提示对文档控制:每次复制文件到微信时,提示是否对文档进 行权限控制。

6) 授权后提示仅授权用户能打开:授权确定时提示仅授权接受人可以查看文档。 可以在提示中点"否",则不再提示。

7) 授权加密后编辑保存的文档不再加密:已授权加密的文件在修改保存后就会解 密

8) 清除本地登录记录: 勾选后会清除本机登录过的账号

6. 点击"文档授权"会弹出文档权限控制窗口

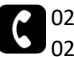

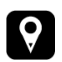

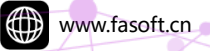

| ■ 文档权限控制 |                   |      |                                                                    | X                                    |
|----------|-------------------|------|--------------------------------------------------------------------|--------------------------------------|
|          |                   |      | <ul> <li>权限</li> <li>□ 期限</li> <li>□ 可编辑</li> <li>□ 可拷贝</li> </ul> | <ul> <li>可打印</li> <li>可截屏</li> </ul> |
| 4 × +    | 显示群组              | 授权给: | ② 复制DR                                                             | M提示                                  |
|          |                   |      |                                                                    |                                      |
| 。<br>    | □<br>□ 、<br>f申请权限 |      | 确定                                                                 | 取消                                   |

#### 金甲 DRM 托盘图标

1. 右击金甲 DRM 托盘图标, 会弹出以下菜单

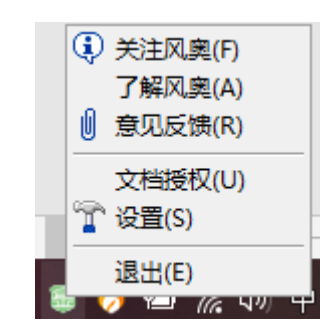

- 1) 关注风奥: 会弹出风奥科技微信公众号二维码
- 2) 了解风奥: 会打开风奥科技官网链接
- 3) 意见反馈: 会打开风奥官网意见反馈链接
- 4) 文档授权: 会弹出文档权限控制窗口
- 5) 设置: 同主界面的设置内容一致
- 6) 退出:可以退出金甲 DRM

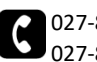

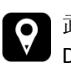

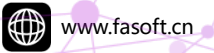

# 金甲 DRM 文档授权

#### 文件授权操作

1. 打开微信,将要授权的文件拖拽到好友消息窗口,会弹出是否对文件进行授权控制 的提示

| ◎金甲DRM |                           |         |        |        |  |
|--------|---------------------------|---------|--------|--------|--|
|        | 是否对文件:                    |         |        |        |  |
|        | C:\Users\congc\Desktop\金甲 | DRM使用说明 | ].docx |        |  |
|        | 进行授权控制?                   |         |        | □ 不再提示 |  |
|        |                           | 是       |        | 否      |  |
|        |                           |         |        |        |  |

2. 默认每次拖文件到微信都会弹出是否进行授权的提示,勾选"不再提示"然后点"否" 后,拖入文件到微信窗口就不会再弹出此提示(如需重新弹出提示,可以在设置里 面勾选"微信发送文件时提示对文档控制")

| 🗟 金甲DRM |                           |              |        |
|---------|---------------------------|--------------|--------|
|         | 是否对文件:                    | <            |        |
|         | C:\Users\congc\Desktop\金甲 | DRM使用说明.docx |        |
|         | 进行授权控制?                   |              | ☑ 不再提示 |
|         |                           | 是            | 否      |
|         |                           |              |        |

3. 点击"是"会弹出文档权限控制窗口

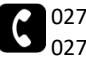

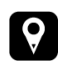

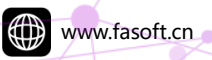

| □ 文档权限控制              |             |        |                                                              | X                                    |
|-----------------------|-------------|--------|--------------------------------------------------------------|--------------------------------------|
| C:\Users\congc\Deskto | p\金甲DRM使用说明 | ∃.docx | <ul> <li>权限</li> <li>期限</li> <li>可编辑</li> <li>可拷贝</li> </ul> | <ul> <li>可打印</li> <li>可截屏</li> </ul> |
| 4 ×                   | + 显示群组      | 授权给:   | ✔ 复制DRM摄                                                     | 示                                    |
|                       |             |        |                                                              |                                      |
|                       |             |        |                                                              |                                      |
| 提示:未注册用户注册后可:         | □ ~         | 确定     | 1                                                            | 取消                                   |

在授权窗口可以看到有以下控制权限:

"期限"——勾选后,可以设置文件的使用期限;

"可编辑"——勾选后,授权文件允许查看人进行编辑,但禁止另存。修改后的文 档授权人和有查看权限的被授权人都能查看;

"可打印"——勾选后,授权文件允许查看人打印;

"可拷贝"——勾选后,授权文件内容允许拷贝;

"可截屏"——勾选后,授权文件打开时允许截屏,否则授权文件打开时禁止截屏;

"授权给"——是指勾选左边的好友或者群组后,将文件授权给该好友或者群组, 未授权的好友或者群组即使接受到文件,也无法打开文件。

提示:授权人打开自己授权的授权文档不受定义权限限止,缺省编辑保存后仍然处 于授权(加密)状态,但另存后的文件不会加密。也可以设置编辑保存后不加密, 具体操作见设置相关内容。

同一内容文档若多次授权,如果仅文件名进行改变,文件管理中的记录只会记 录最初的文件名一条记录。

4. 在文档权限控制窗口,可以通过关键字搜索好友

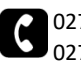

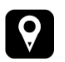

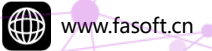

| 🗟 文档权限控制                         |        | >                                                                                      | < |
|----------------------------------|--------|----------------------------------------------------------------------------------------|---|
| C:\Users\congc\Desktop\金甲DRM使用说明 | 3.docx | <ul> <li>权限</li> <li>期限</li> <li>可编辑</li> <li>可指印</li> <li>可拷贝</li> <li>可截屏</li> </ul> |   |
| test 💽 🚺 🕂 显示群组                  | 授权给:   | ✓ 复制DRM提示                                                                              |   |
| Est .                            |        |                                                                                        |   |
| 提示:未注册用户注册后可重新申请权限               | 确定     | 取消                                                                                     |   |

### 5. 在文档权限控制窗口,点击"显示群组"可以查看群组列表

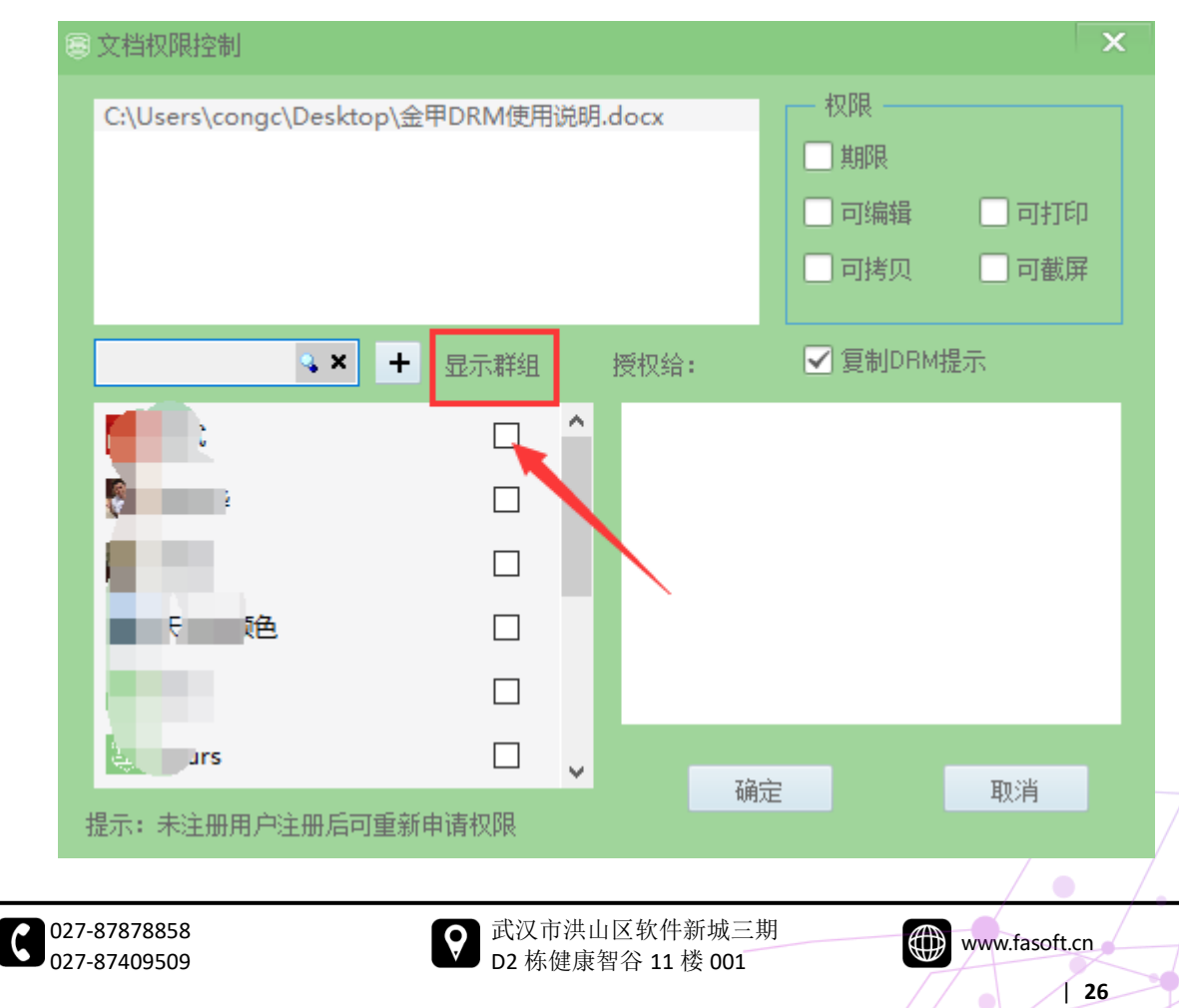

6. 在这里可以直接勾选群组进行授权

| BÌ | [档权限控制              |             |          |                                                                  | ×                                 |
|----|---------------------|-------------|----------|------------------------------------------------------------------|-----------------------------------|
| C  | :\Users\congc\Deskt | op\金甲DRM使用说 | 明.docx   | <ul> <li>权限</li> <li>期限</li> <li>□ 可编辑</li> <li>□ 可拷贝</li> </ul> | <ul><li>可打印</li><li>可截屏</li></ul> |
| 授  | 续索                  | + 显示好友      | 授权给:     | ✓ 复制DRM                                                          | 提示                                |
|    | ▲ 风奥科技              |             | 🔸 🎇 风奥科技 |                                                                  | 刪除                                |
|    | FaSoft              |             |          |                                                                  |                                   |
| 提  | 示: 未注册用户注册后词        | 可重新申请权限     | 确定       |                                                                  | 取消                                |

7. 点击"显示好友"可以切换到好友显示

| 🗟 文档权限控制                                |                  |                         |                                                                  | x                                    |
|-----------------------------------------|------------------|-------------------------|------------------------------------------------------------------|--------------------------------------|
| C:\Users\congc\Deskto                   | p\金甲DRM使用说       | 仴.docx                  | <ul> <li>权限</li> <li>期限</li> <li>□ 可编辑</li> <li>□ 可拷贝</li> </ul> | <ul> <li>可打印</li> <li>可截屏</li> </ul> |
| 搜索                                      | <b>+</b> 显示好友    | 授权给:                    | ✓ 复制DRM:                                                         | 提示                                   |
| ▶ □ □ □ □ □ □ □ □ □ □ □ □ □ □ □ □ □ □ □ | 1                | 🎽 风奥科                   | 技                                                                | 刪除                                   |
| FaSoft                                  |                  |                         |                                                                  |                                      |
|                                         |                  |                         |                                                                  |                                      |
| 提示: 未注册用户注册后可                           | 重新申请权限           | để                      | 定                                                                | 取消                                   |
| 027-87878858<br>027-87409509            | ♥ 武汉市洪<br>D2 栋健质 | 山区软件新城三<br>康智谷 11 楼 001 | 期                                                                | www.fasoft.cn                        |

设置好授权对象和文档权限后,点击"确定"即可完成文件的授权 8.

| 83 | て档权限控制                |            |    |                    |                                                                  | ×                                    |  |
|----|-----------------------|------------|----|--------------------|------------------------------------------------------------------|--------------------------------------|--|
| (  | C:\Users\congc\Deskto | op∖金甲DRM使用 | 说明 | .docx              | <ul> <li>权限</li> <li>期限</li> <li>□ 可编辑</li> <li>□ 可拷贝</li> </ul> | <ul> <li>可打印</li> <li>可截屏</li> </ul> |  |
| 10 | 搜索                    | ➡ 显示群组     |    | 授权给:               | ✓ 复制DRM                                                          | 提示                                   |  |
|    | an 测试                 |            | ^  | 🔜 天空的颜             | 色                                                                | 刪除                                   |  |
|    | 👫 张文华                 |            |    | 🕃 test             |                                                                  | 刪除                                   |  |
|    | 王瑛                    |            | 1  | 🗐 spurs            |                                                                  | 刪除                                   |  |
|    | 天空的颜色                 |            | 7  |                    |                                                                  |                                      |  |
|    | 🛱 test                |            |    |                    |                                                                  |                                      |  |
|    | 🗐 spurs               |            | ~  | د. ور و<br>د. ور و |                                                                  | TTR SH                               |  |
| 提  | 示: 未注册用户注册后司          | 可重新申请权限    |    | 加力                 |                                                                  | - 現2月                                |  |

9. 文件上相应的也有一个"锁"的标识

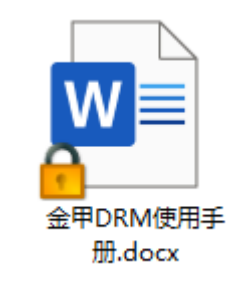

10. 自己授权的文件,右击该文件可以直接手动解密(接收人没有此选项)

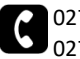

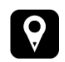

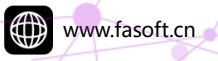

|                   | 打开(0)                                                                                                    |
|-------------------|----------------------------------------------------------------------------------------------------|
| 1                 | 编辑(E)                                                                                                    |
| 金甲DRM使用<br>册.docx | 新建(N)                                                                                                    |
|                   | 打印(P)                                                                                                    |
|                   | UltraEdit-32                                                                                                    |
|                   | 一<br>一<br>转换为 Adobe PDF(B)                                                                                                    |
|                   | 🔁 转换为 Adobe PDF 并通过电子邮件发送(E)                                                                                                    |
| $\langle \rangle$ | 管 在 Acrobat 中合并文件                                                                                                    |
|                   |                                                                                                    |
| \                 | <table-cell-rows> 使用 Windows Defender扫描</table-cell-rows>                                                                                                    |
|                   | 19 共享                                                                                                    |
|                   | 打开方式(H) >                                                                                                    |
|                   | 授予访问权限(G) >                                                                                                    |
|                   | 100 - 100 - |
|                   | www.ammlerander.com/memory.com/memory.com/memor                                                                                                    |
|                   | ₽ 解密文件                                                                                                    |

11. 如果勾选了"复制 DRM 提示"点击确定后还会弹出"DRM 提示已经复制到粘贴板, 请在微信中粘贴"

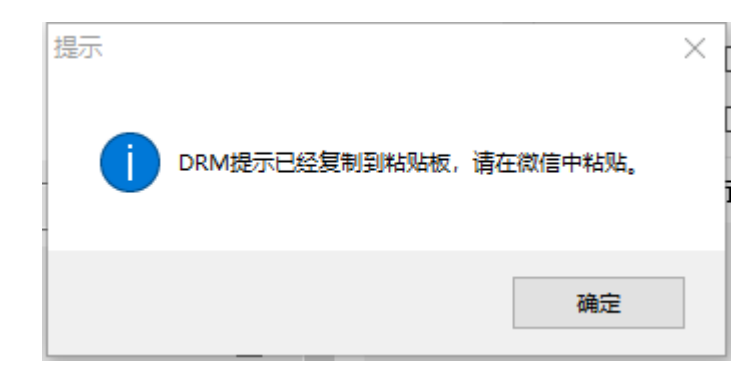

12. 提示内容如下,接受文件的授权对象,按照提示连接,下载安装 DRM 后即可打开 授权文件了

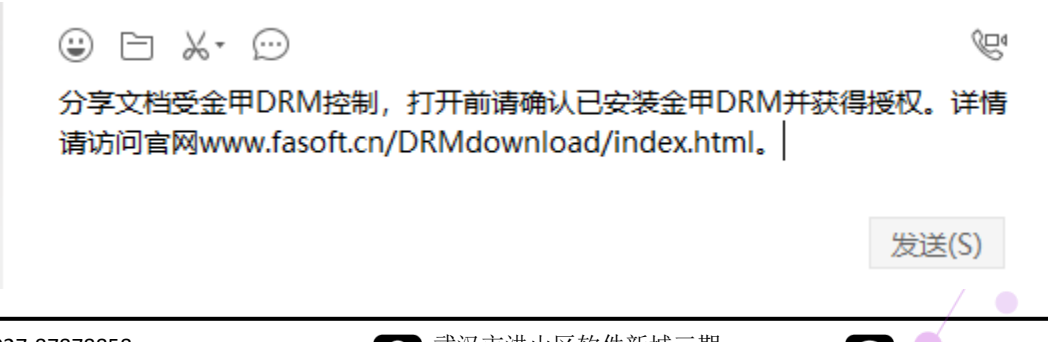

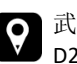

○ 武汉市洪山区软件新城三期▶ D2 栋健康智谷 11 楼 001

13. 无权限的好友接受到文件后打开会提示"文档受控,拒绝访问"

| 金甲DRM |                                                                                                    | $\times$ |
|-------|----------------------------------------------------------------------------------------------------|----------|
| 1     | 受控密文:<br>D:\Program Files (x86)\Tencent\WeChat<br>Files\ZhouCong_XR\FileStorage\File\2020-02\金甲DRM使用手册 - 副本.<br>docx<br>访问被拒绝! -2 |          |
|       | 原因:未获得文档操作授权。请选中文件右键向文档拥有者申请权限。                                                                                                   |          |
|       | 确定                                                                                                    |          |

14. 如果需要查看文件,可以通过右键菜单找授权人"申请授权"

| W                     |                                                           |   |  |  |  |
|-----------------------|-----------------------------------------------------------|---|--|--|--|
| • • • • • • • • • • • | 打开(0)                                                     |   |  |  |  |
| 金甲DRM使用<br>册 - 副本.doo | 编辑(E)                                                     |   |  |  |  |
|                       | 新建(N)                                                     |   |  |  |  |
|                       | 打印(P)                                                     |   |  |  |  |
|                       | UltraEdit-32                                              |   |  |  |  |
|                       | ● 转换为 Adobe PDF(B)                                        | - |  |  |  |
|                       | 🔁 转换为 Adobe PDF 并通过电子邮件发送(E)                              |   |  |  |  |
| \                     | 🔁 在 Acrobat 中合并文件                                         |   |  |  |  |
| $\sim$                |                                                           | - |  |  |  |
|                       | <table-cell-rows> 使用 Windows Defender扫描</table-cell-rows> |   |  |  |  |
| 😥 共享                  |                                                           |   |  |  |  |
|                       | 打开方式(H)                                                   | > |  |  |  |
|                       | 上,杨加到压缩文件(A)                                              |   |  |  |  |
| _                     | 🏧 添加到 "金甲DRM使用手册 - 副本.rar"(T)                             |   |  |  |  |
|                       | ≌ 申请授权                                                    |   |  |  |  |

**15**. 点击"申请授权",如果不是授权人好友会弹出"您与授权人不是好友,请加授权人为好友后再发送文件权限申请"提示

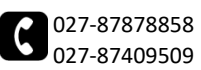

| www.fasoft.cn |
|---------------|
|               |

| 金甲DRM                         | × |
|-------------------------------|---|
| 您与授权人不是好友,请加授权人为好友后再发送文件权限申请。 |   |
| 确定                            |   |

16. 添加好友后, 点击"申请授权"会弹出以下提示

| 金甲DRM                       | $\times$ |
|-----------------------------|----------|
| 文档权限申请已经发送到授权人。请联系或等待授权人授权。 |          |
| 确定                          |          |

17. 等授权人给权限后,金甲 DRM 托盘图标会闪烁提示,双击打开可以看到授权信息

今天16:36:54 请求文档[金甲DRM使用手册 - 副本.docx]授权

今天16:41:14 授权文档[金甲DRM使用手册 - 副本.docx]

- 18. 这时就可以打开授权文件了
- 19. 授权人在收到好友申请文档权限时,金甲 DRM 托盘图标也会闪烁提示,双击后好 友窗口会显示授权请求

今天16:36:54 请求文档[金甲DRM使用手冊 - 副本.docx]授权

20. 点击后会弹出"处理文档授权申请"

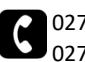

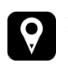

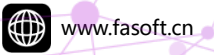

| 🏺 处理文档授权申请 | ×                         |
|------------|---------------------------|
| 申请人: 周聪    | 文档 <b>:</b>               |
| <u></u> у  | 金甲DRM使用手册 · 副本.docx<br>权限 |
| 33         | □限期                       |
| Cl         | □ 可编辑 □ 可打印               |
|            | □可拷贝 □可截屏                 |
| L          |                           |
| 添加申请人(A)   | 授权(T) 退出(E)               |
|            |                           |

21. 点击"添加申请人"和设置"权限"后,点击"授权"按钮即可完成授权。好友窗 口也有相应的信息显示

|今天16:36:54| 请求文档[金甲DRM使用手册 - 副本.docx]授权

今天16:41:14 授权文档[金甲DRM使用手册 - 副本.docx]

提示: 授权后的文档, 可以通过 QQ、TIM、邮件等任意工具发送不会解密, 接收人须安装 DRM 取得授权后才能查看。

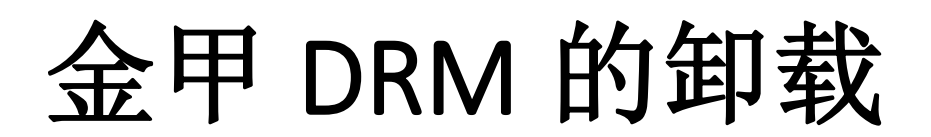

#### 卸载

- 1. 卸载金甲 DRM 有 2 种方式。
  - 1) 打开金甲 DRM 安装目录 "C:\ProgramData\FADRM", 找到 "UnInst.exe" 程序 双击卸载
  - 2) 打开控制面板里面的程序和功能,找到"金甲 DRM"点鼠标右键卸载
- 2. 弹出卸载提示框,默认勾选"保留好友信息和授权备份文件",点击开始卸载,等待 卸载完成,如果金甲 DRM 有启动,可能需要重启电脑才能完成卸载,卸载完成之 后会保留用户好友信息和授权文件,如果卸载金甲 DRM 时不勾选"保留好友信息 和授权文件",则卸载时会清理好友信息文件以及授权备份文件

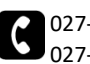

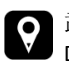

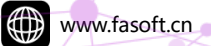

| ■金甲DRM卸载                  | ×        |
|---------------------------|----------|
| 提示:卸载前,请确保本机授权的文件已经解密,否则卸 | 载后将无法打开。 |
| ✓ 保留好友信息和授权备份文件           |          |
|                           | 开始卸载     |
|                           |          |

3. 点击"开始卸载",程序卸载完成会弹出"金甲 DRM 卸载完成"的提示

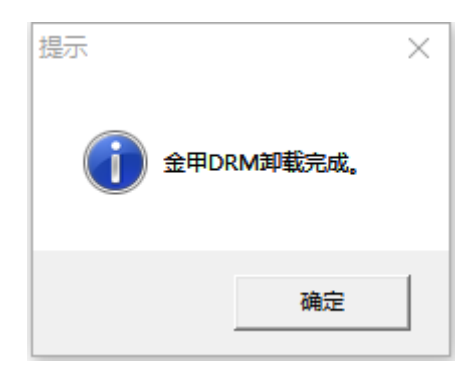

提示: 卸载过程会重启资源管理器。

4. 如果卸载过程中有些文件被占用没有卸载干净,卸载后会提示需要重启电脑,点击 "是"重启下即可删除程序相关文件

| 提示                                  |      | $\times$      |  |  |  |
|-------------------------------------|------|---------------|--|--|--|
|                                     |      |               |  |  |  |
| 全甲DRM卸载完成,某些程序由于被占用需要重启才能删除,是否立即重启? |      |               |  |  |  |
|                                     |      |               |  |  |  |
|                                     | 是(Y) | 否( <u>N</u> ) |  |  |  |
|                                     |      |               |  |  |  |

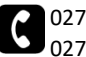

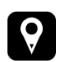

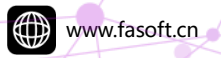

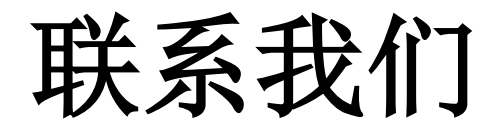

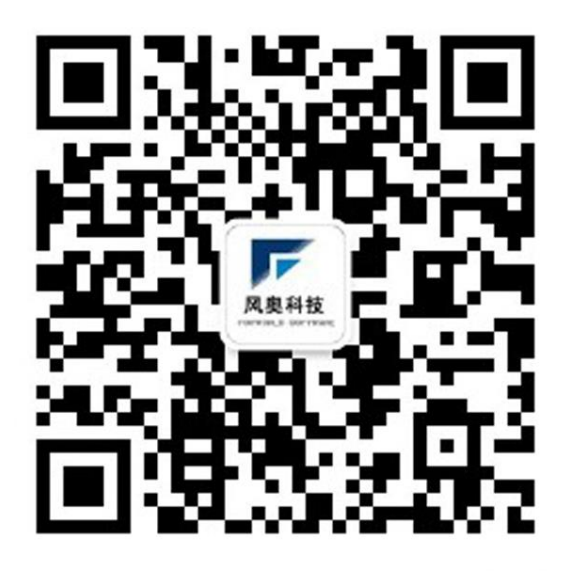

- 公司电话: 027-87878858
- 公司网址: www.fasoft.cn
- 公司地址: 湖北省武汉市洪山区花山街道高新区花

山大道软件新城三期 D2 栋健康智谷 11 楼 001